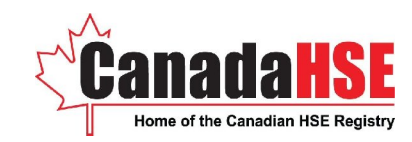

## How to Log in

- Go to www.canadahse.com
  - Click "login to account"

HINT: Our friendly Help Desk is here for you! Ph: (403)253-9584 or (403)219-4792 Email: support@canadahse.com

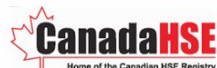

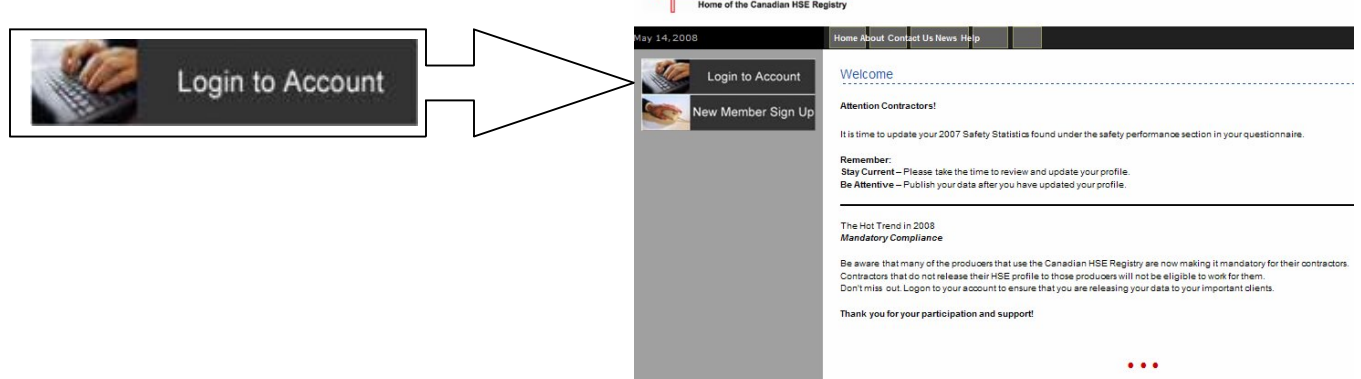

### This takes you to the Login screen

• Click on "Click Here" beside "Forgot your password?"

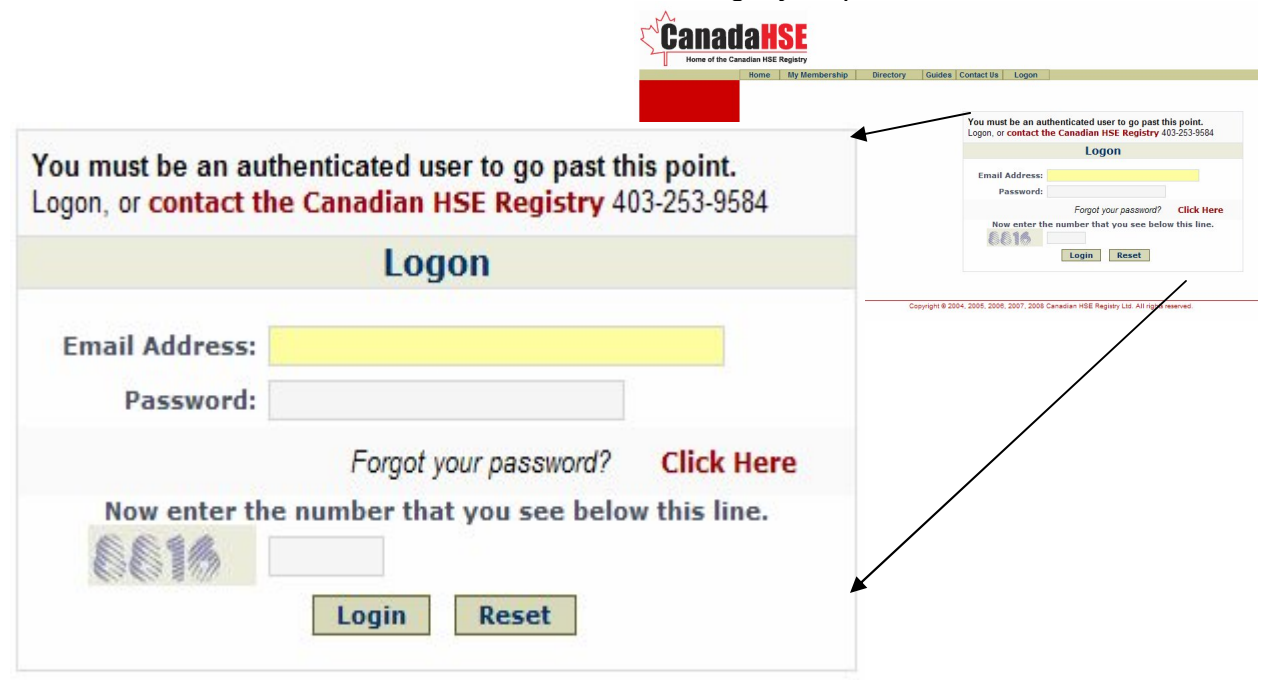

www.canadahse.com 235- 17<sup>th</sup> Avenue SE Calgary, AB T2G 1H5 Ph: 403-219-4792 Fax: 403-253-9647 Email: support@canadahse.com 1

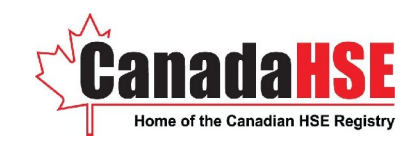

#### When you arrive at the Password Reset screen

- Enter your full email address
- Enter the security number that you see
- Click "Go"

| SENIMO BY  Containing a password reset link will be senit by our membersh please contact our Help Desk.  Copyright # 2004, 201, 2006, 2007, 2008 Canadian HEE Regin  Senimonal Address:  Description of the senit of the senit of  | o <b>rd Reset</b><br>gon with. If it is a valid user ID, an email |
|----------------------------------------------------------------------------------------------------|-------------------------------------------------------------------|
| Enter the email address that you normally logen with. If it is a valid user ID, an email<br>Containing a password reset link will be sent to you.<br>Logon Email Address:<br>Enter the number that you see below the time<br>Password<br>Goo<br>If you are a new administrator for your membersh<br>please contact our Help Desk.<br>Coordining a password reset link will be sent<br>Containing a password reset link will be sent<br>Logon Email Address:                                                                                                    | ord Reset<br>gon with. If it is a valid user ID, an email         |
| Constors Constors Constors Constors Constors Constors Construction Constors Construction Construction Constru | ord Reset<br>gon with. If it is a valid user ID, an email         |
| Constons Constons Con | ord Reset<br>gon with. If it is a valid user ID, an email         |
| Constores Constores Consto | gon with. If it is a valid user ID, an email                      |
| If you are a new administrator for your membersh please contact our Help Desk.       Enter the email address that you normally lo containing a password reset link will be sent         Condecore       Cocyright © 2004, 2007, 2008 Canadian HSE Regist         Condecores       Cocyright © 2004, 2007, 2008 Canadian HSE Regist                                                                                                    | gon with. If it is a valid user ID, an email                      |
| Conditions Comprised & 2004, 2004, 2004, 2007, 2008 Canadian HSE Regist Logon Email Address:                                                                                                    |                                                                   |
| Conditions Copyright © 2004, 2007, 2008, 2007, 2008 Canadian HSE Regist Logon Email Address:                                                                                                    | to you                                                            |
| Logon Email Address:                                                                                                    |                                                                   |
|                                                                                                    |                                                                   |
| Enter the number that you see                                                                                                    | pelow this line.                                                  |
|                                                                                                    |                                                                   |
|                                                                                                    |                                                                   |
| 4 4 4 4                                                                                                    |                                                                   |
| Go                                                                                                    |                                                                   |
|                                                                                                    |                                                                   |

You will then be greeted with a message that says

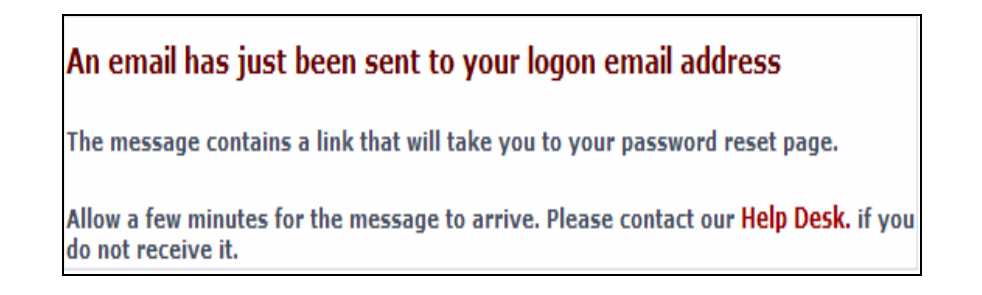

## Wait a few moments...check your email

www.canadahse.com 235- 17<sup>th</sup> Avenue SE Calgary, AB T2G 1H5 Ph: 403-219-4792 Fax: 403-253-9647 Email: support@canadahse.com

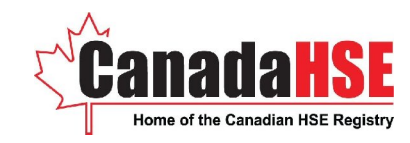

### Open the Canadian HSE Registry email

• Click on the link to enter your new password

### CanadaHSE password reset

Canadian HSE Registry [system@canadianhseregistry.com]

To: \_\_\_\_\_ @canadahse.com

This is your CanadaHSE password reset ticket.

Click on the following link to enter your new password: https://www.canadahse.com/forgot.php?ticket=3808529

This ticket will remain valid for approximately 48 hours from the time it was issued.

If you need assistance, please call our Help Desk at 403-219-4792 or email support@canadahse.com. Thank you for using the Canadian HSE Registry.

#### A new window will pop up to the Password Reset screen

- Enter your full email address
- Enter a New Password (minimum 8 case sensitive characters)
- Re-Enter Password
- Enter the security number that you see
- Click "Go"

| I USSWOLU INCSC | ssword Reset | 1 |
|-----------------|--------------|---|
|-----------------|--------------|---|

| his will create your new passwo | ord.             |                        |
|---------------------------------|------------------|------------------------|
| Logon Email Address:            | canadahse@cana   | dahse.com              |
| New Password:                   | •••••            | (minimum 8 characters) |
| Re-Enter Password:              | •••••            |                        |
| Enter the number tha            | t you see belo   | w this line.           |
| 9760                            | 9760             |                        |
|                                 | Go               |                        |
| Please contact our Help Desk i  | f you need assis | tance.                 |

www.canadahse.com 235- 17<sup>th</sup> Avenue SE Calgary, AB T2G 1H5 Ph: 403-219-4792 Fax: 403-253-9647 Email: support@canadahse.com

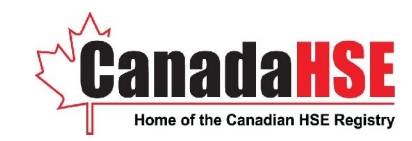

A message will appear that reads

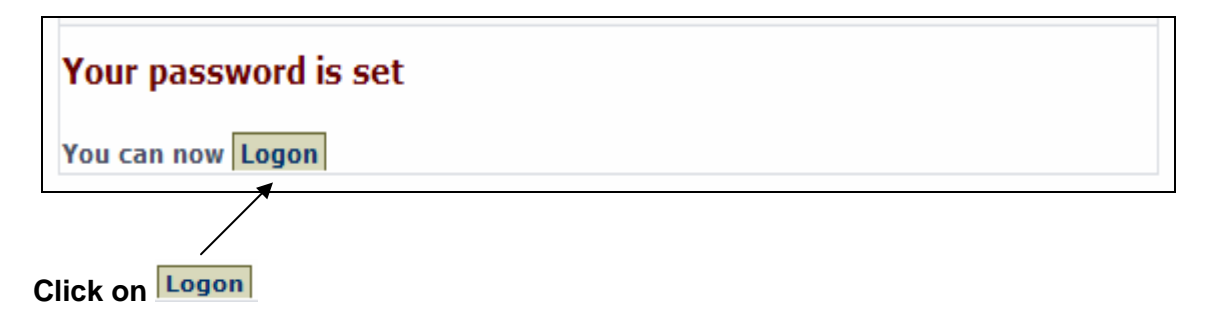

# Welcome to the Canadian HSE Registry!

You are now able to logon to the system using your full email address and password!

| Canad<br>Home of the Ca                        | a H  | <b>SE</b><br>Registry |                         |                        |                                                                                                    |                                                                         |                                                     |                                                        |  |                |
|------------------------------------------------|------|-----------------------|-------------------------|------------------------|----------------------------------------------------------------------------------------------------|-------------------------------------------------------------------------|-----------------------------------------------------|--------------------------------------------------------|--|----------------|
|                                                | Home | My Membership         | Directory               | Guides (               | Contact Us                                                                                                    | Logon                                                                   |                                                     |                                                        |  |                |
| SECURED BY<br>RapidSSL<br>128 bit SSL Security |      |                       | You mu<br>Logon,<br>Ema | il Address<br>Password | the Canac<br>the Canac<br>:<br>:<br>:<br>:<br>:<br>:<br>:<br>:<br>:<br>:<br>:<br>:<br>:<br>:<br>:<br>:<br>:<br>:<br>: | ed user to<br>lian HSE F<br>Logon<br>rgot your p<br>r that you<br>in Re | go past th<br>Registry 41<br>assword?<br>u see belo | is point.<br>13-253-9584<br>Click Here<br>w this line. |  |                |
| Terms and Conditions                           |      | Copyright             | B 2004, 2005, 200       | 06, 2007, 200          | 8 Canadian H                                                                                                    | SE Registry L                                                           | td. All rights re                                   | eserved.                                               |  | Privacy Policy |

\*Do not forget to enter the security number before you click on Login\*

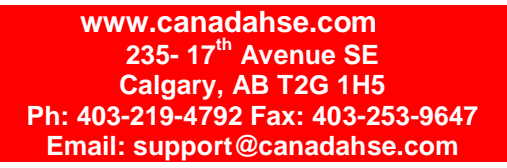